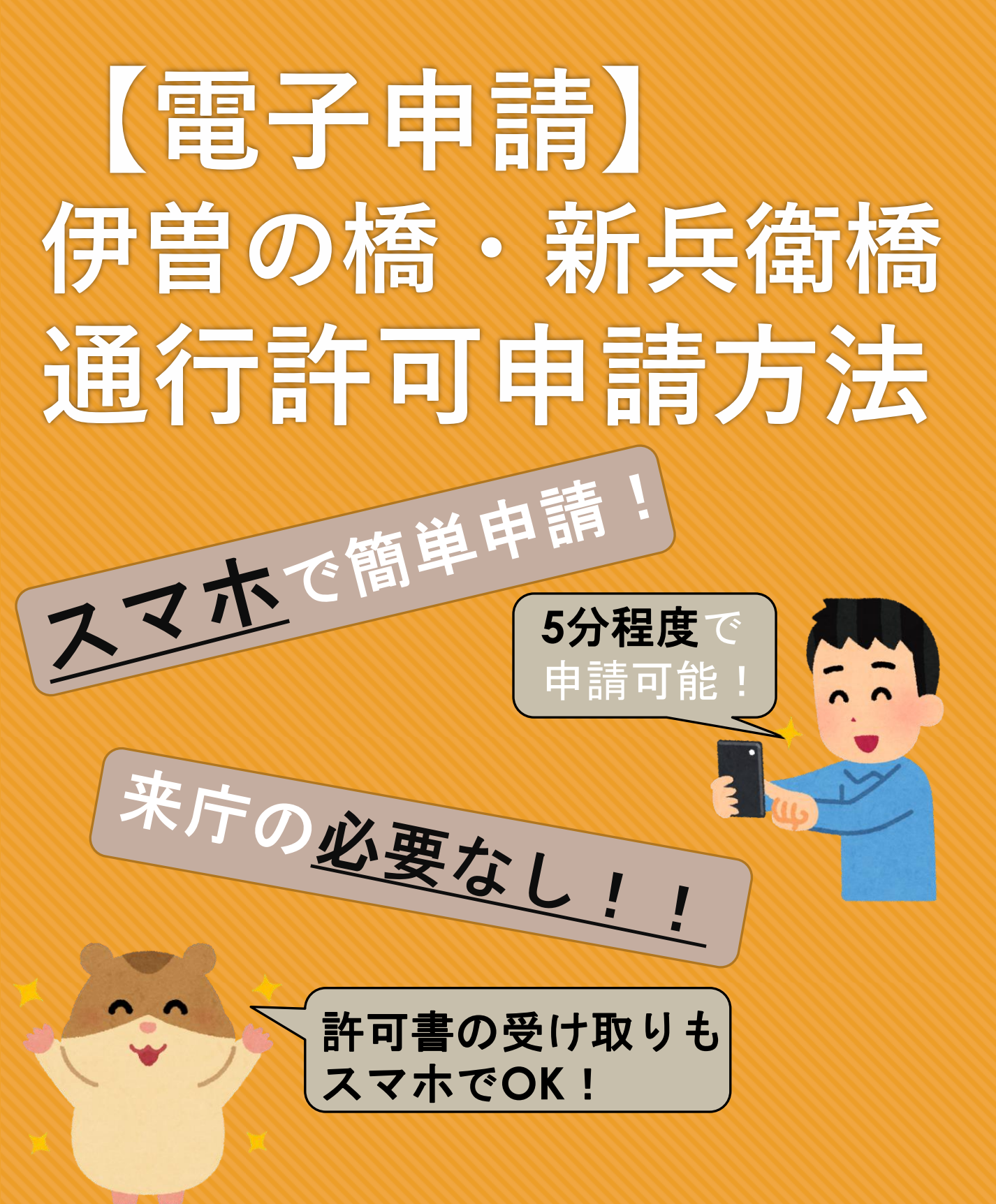

## 作成者:西条市役所 建設道路課 道路調査情報係

# はじめに

○こちらの説明書は 伊曽の橋の屋台通行許可電 子申請方法 (スマートフォン使用の 場合)について、記載して います。 ○新兵衛橋の屋台通行 許可電子申請を予定 されている方はお手数では ございますが、適宜 読み替えて頂くよう お願い致します。

## STEP1 移行先の画面で 各項目を入力します!

| 9:01                                               |                                                                              | <b></b> 4G                                                                            | 80                        |      |
|----------------------------------------------------|------------------------------------------------------------------------------|---------------------------------------------------------------------------------------|---------------------------|------|
| 閉じる                                                | 🔒 logoform.jp                                                                | ぁあ                                                                                    | Ç                         |      |
| 【祭礼関係】                                             | 伊曽の橋 通行許可申                                                                   | 請書                                                                                    |                           |      |
| 📝 入力                                               | フォーム                                                                         |                                                                                       |                           |      |
| 1                                                  | 2                                                                            | 3                                                                                     |                           |      |
| 下記のフォー                                             | ームにご入力をお願い                                                                   | します。                                                                                  |                           |      |
| 標記の件ば<br>く申請しま<br>なお、通行<br>通法を尊守<br>また、事故<br>において、 | こついて、伊曽の橋を選<br>ます。<br>テに当たっては、道路活<br>テし、事故防止に努めま<br>文等が発生した場合は、<br>一切の責任を持ちま | <ul> <li>通行いたした</li> <li>法及び道路交換</li> <li>ます。</li> <li>屋台責任者</li> <li>はじめに</li> </ul> | =<br>≥<br>≤<br><b>⊆屋台</b> | 名を記入 |
|                                                    |                                                                              | してくた                                                                                  | どさい                       | 0    |
| Q1. 屋<br>必須                                        | <b>当名を記入してく</b> 7                                                            | ださい。                                                                                  | -                         |      |
|                                                    |                                                                              |                                                                                       |                           |      |
|                                                    |                                                                              | 0 / 6000                                                                              | 00                        |      |
| <                                                  | )<br>(1)                                                                     |                                                                                       | Ø                         |      |

#### 9:01

**4G** 80

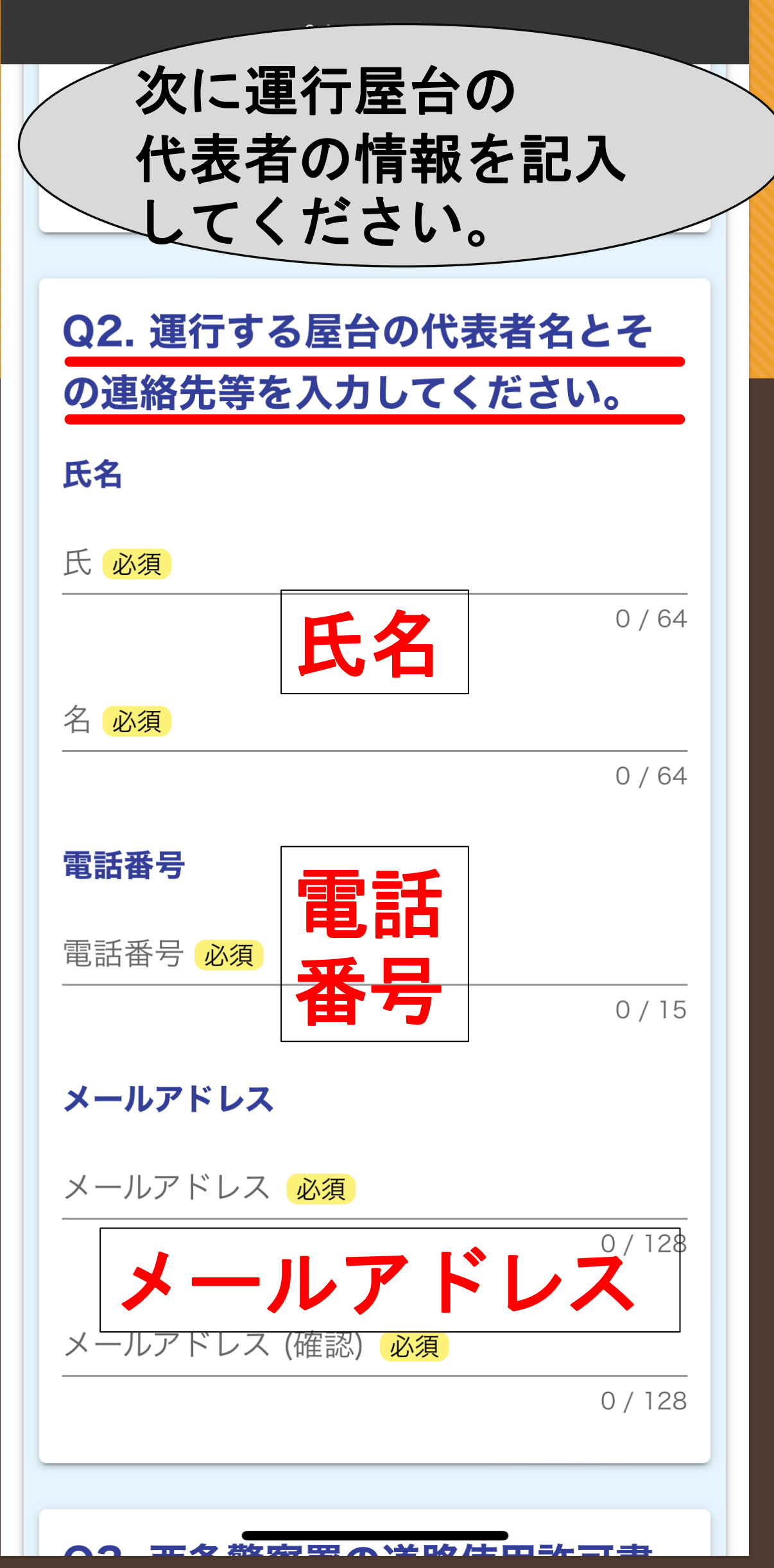

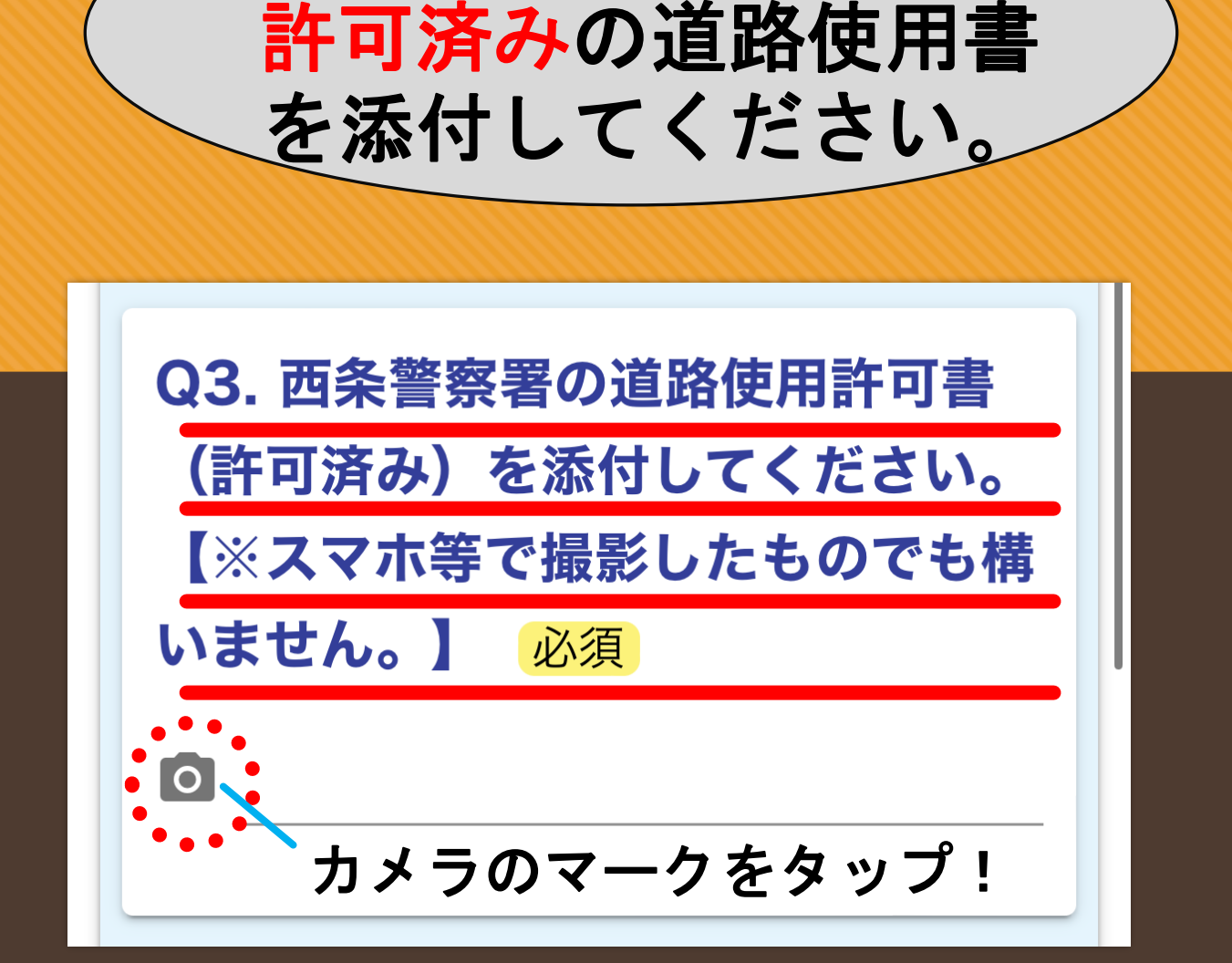

西条警察書でもらった

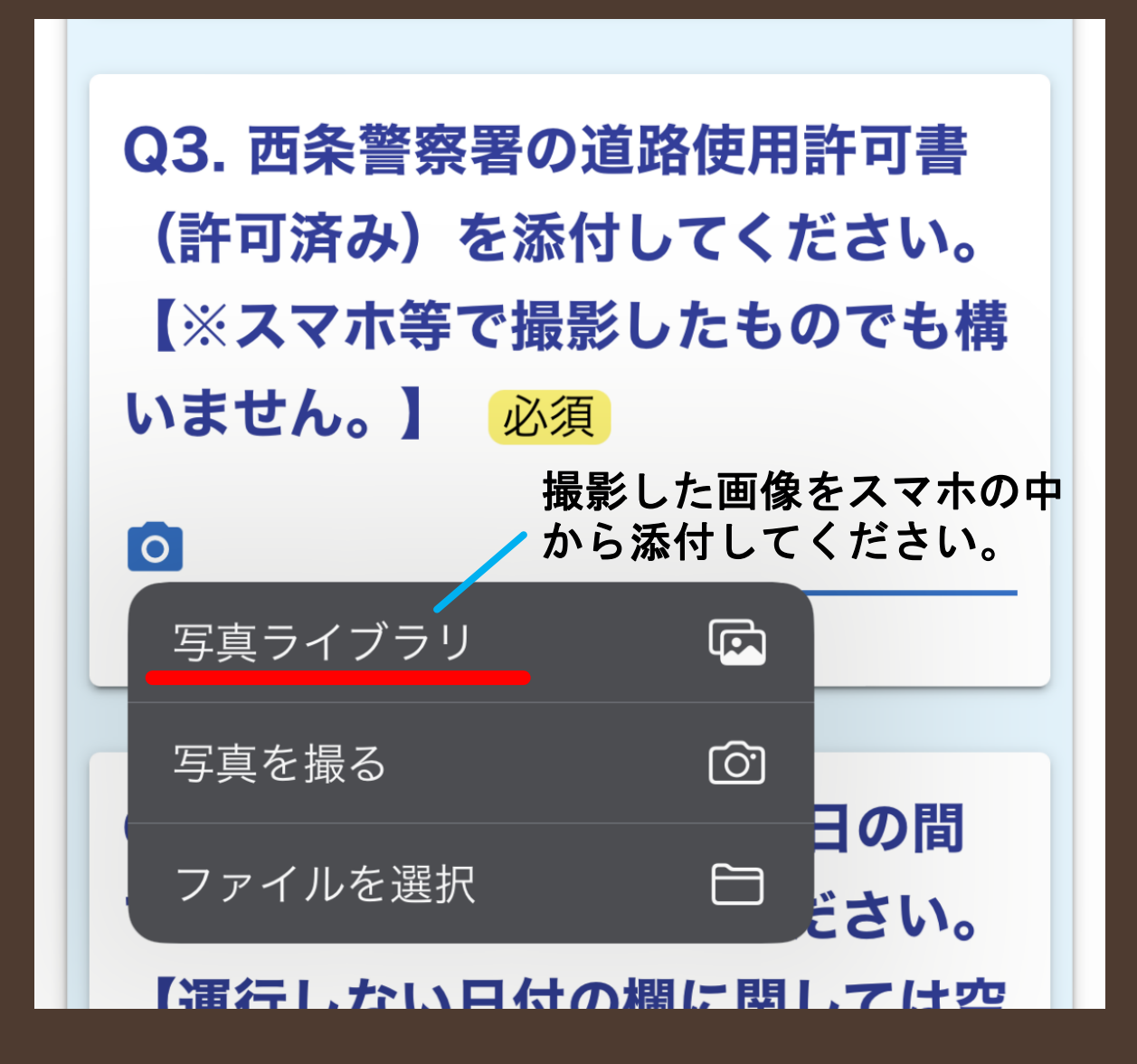

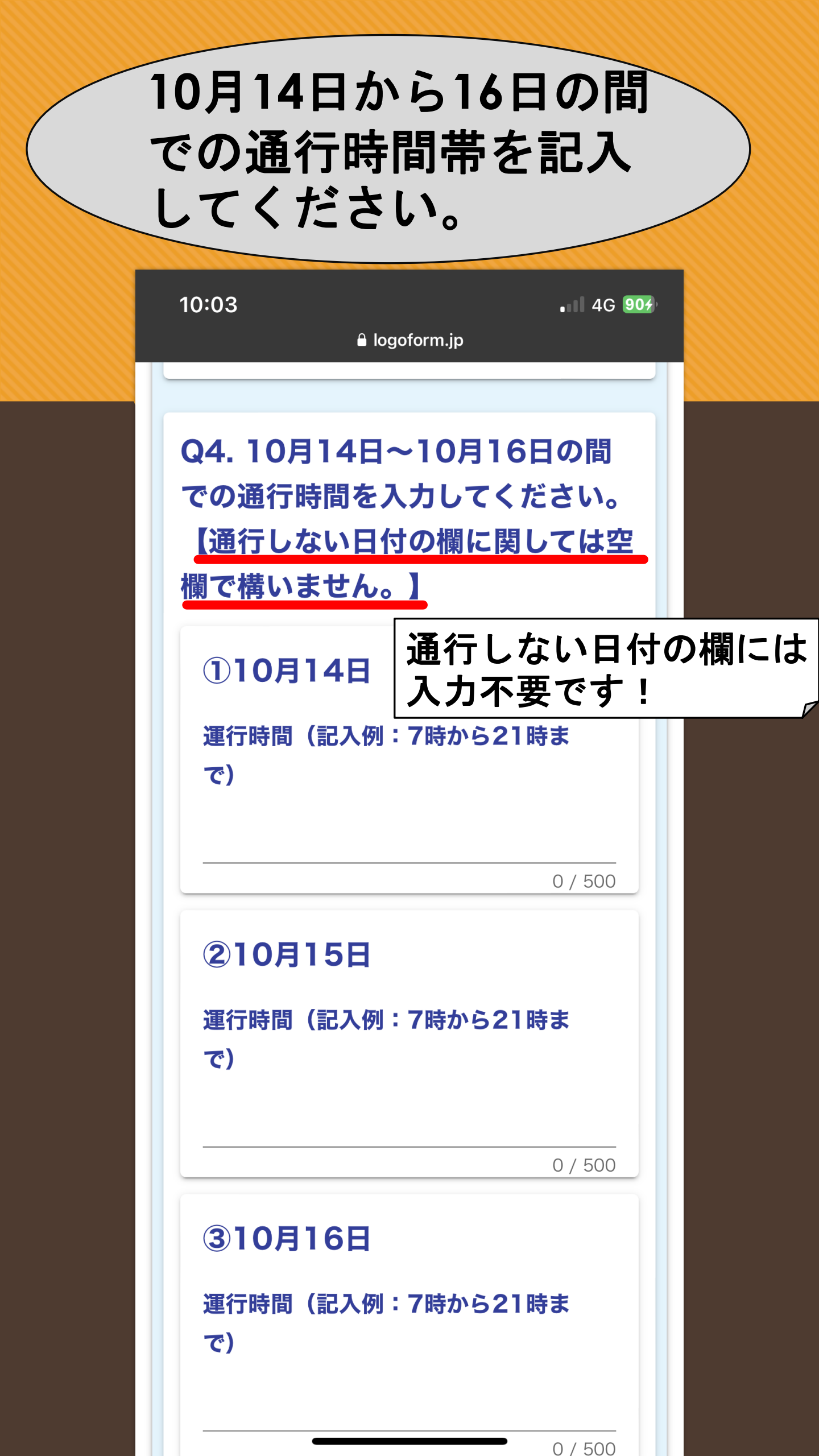

### Q5.については西条祭り 以外で通行する際に使用 してください。

| 9:02 .1 4G 79<br>a logoform.jp                                                                                               |
|----------------------------------------------------------------------------------------------------|
| <b>運行時間(記入例:7時から21時ま</b><br>で)                                                                                               |
| 0 / 500                                                                                                    |
| Q5.10月14~16日以外で運行す<br>る場合はこちらに予定日と時間帯を<br>入力してください。<br>(記入例:令和○年●月△日 ×時<br>から□時まで)                                           |
| <mark>西条祭り以外</mark> で伊曽の橋を<br>通行する場合のみ記入する<br>欄です。                                                                           |
| 0 / 60000                                                                                                    |
| <b>許可書の交付つきまして</b><br>許可ができましたら、通行許可書を入力いただ<br>いた <b>メールアドレスに添付して返信致します。</b><br><b>許可書を画像(PNG)で送付</b> 致しますので、<br>保存をお願い致します。 |
|                                                                                                    |

#### ここまで記入できましたら 【→<mark>確認画面へ進む</mark>】を タップ!

#### 許可書の交付つきまして

許可ができましたら、通行許可書を入力いただ いた**メールアドレスに添付して返信致します。** 許可書を画像(PNG)で送付致しますので、 保存をお願い致します。

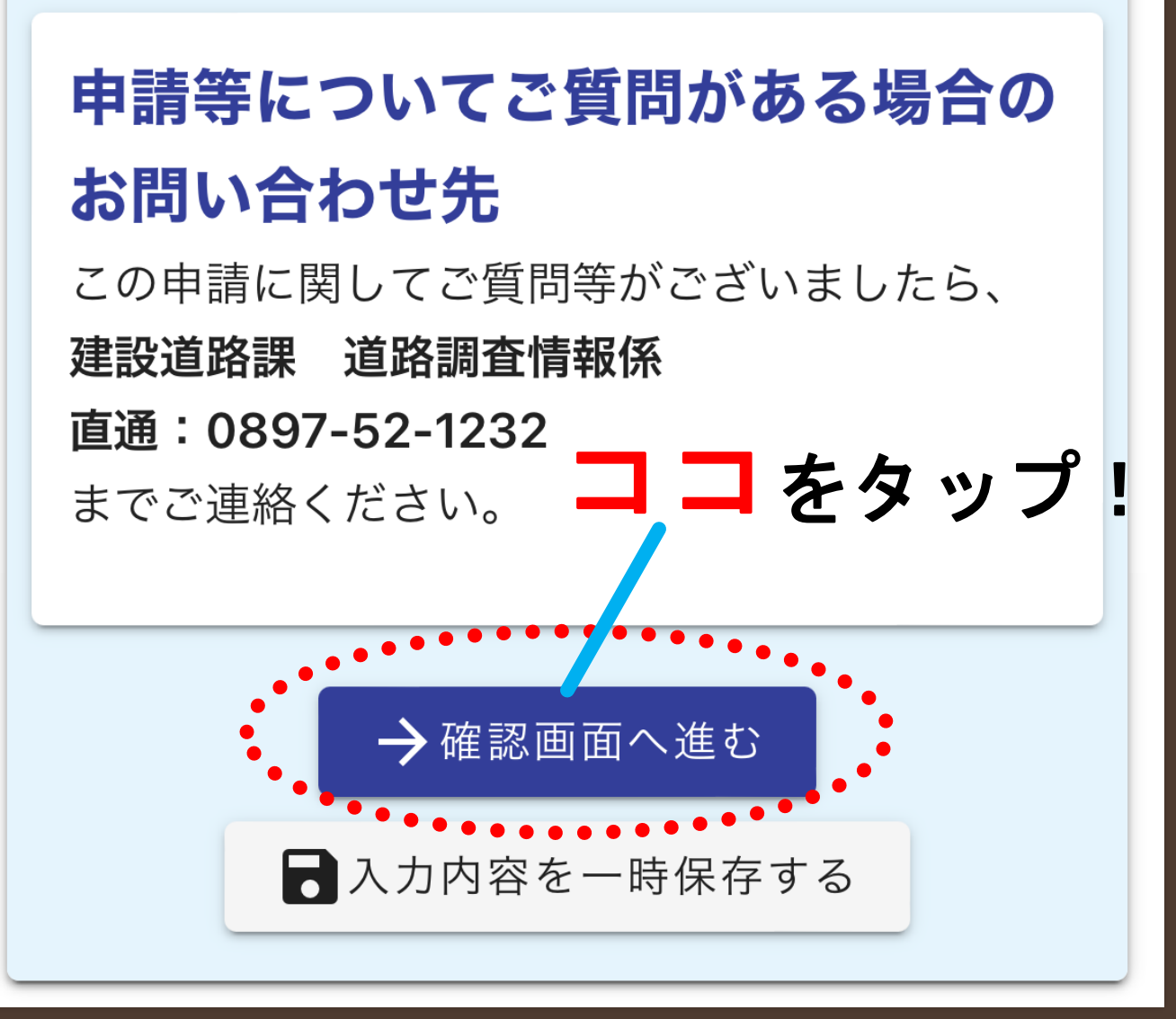

#### STEP3 記入事項を確認したら 申請!

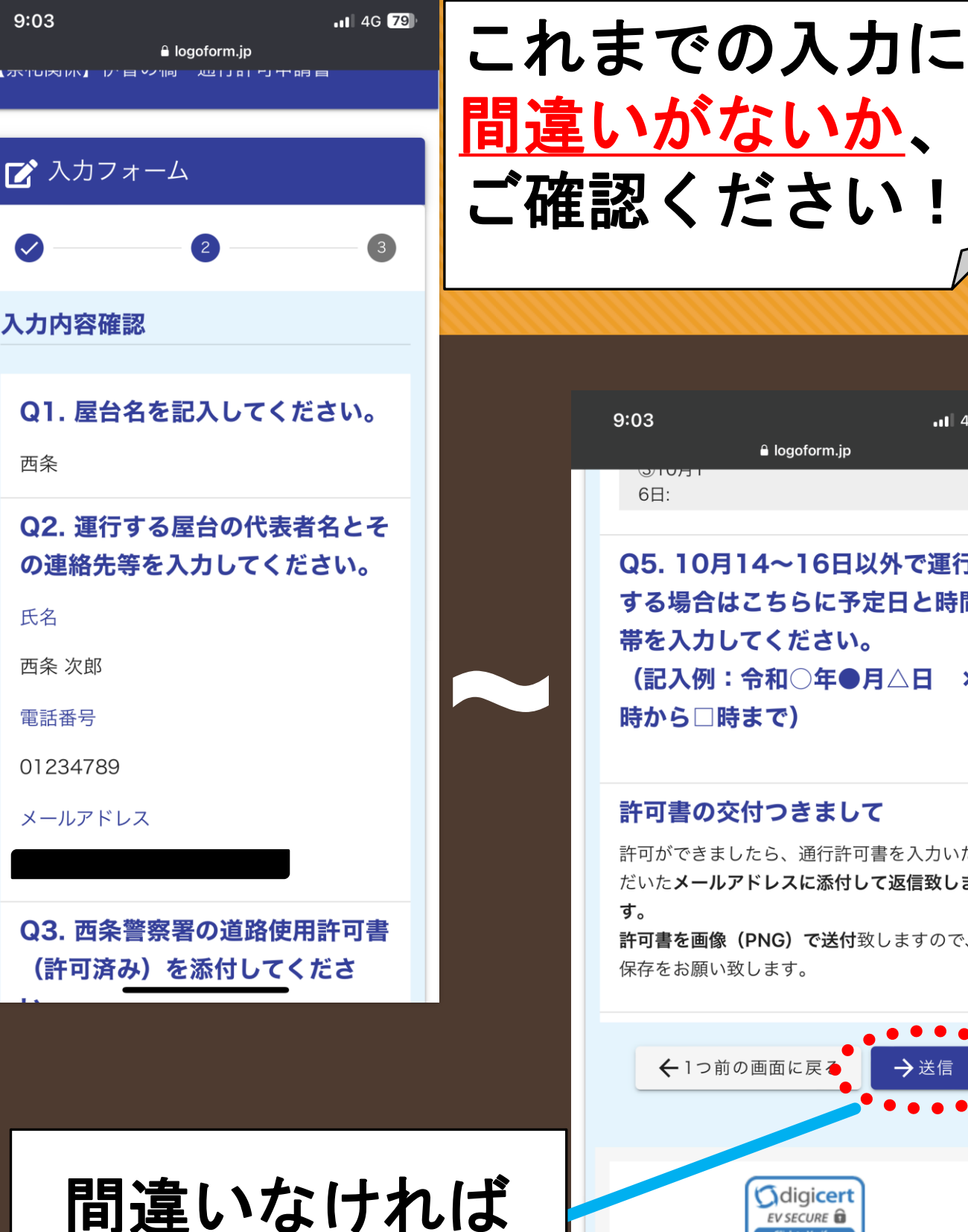

→送信を

タップ!

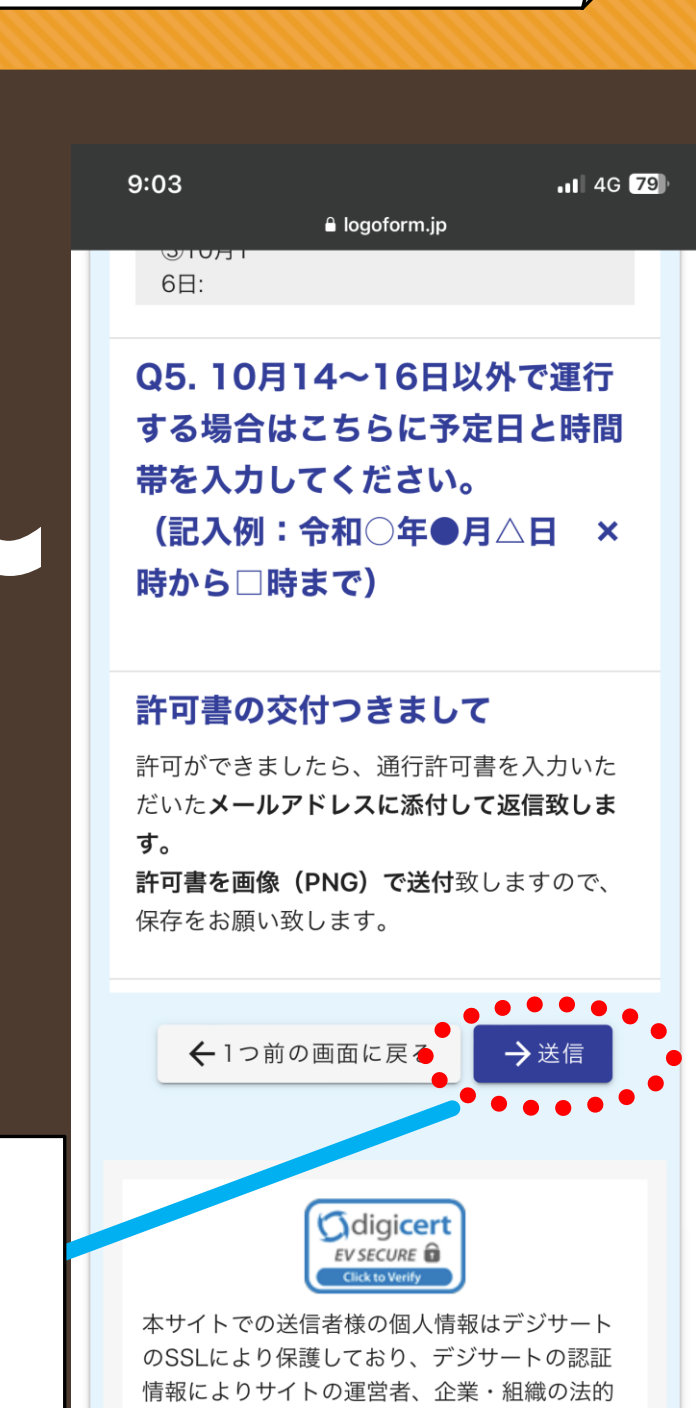

実在性、物理的実在性を証明しています。

# これで申請完了

#### 申請が完了するとこのような 画面になります。

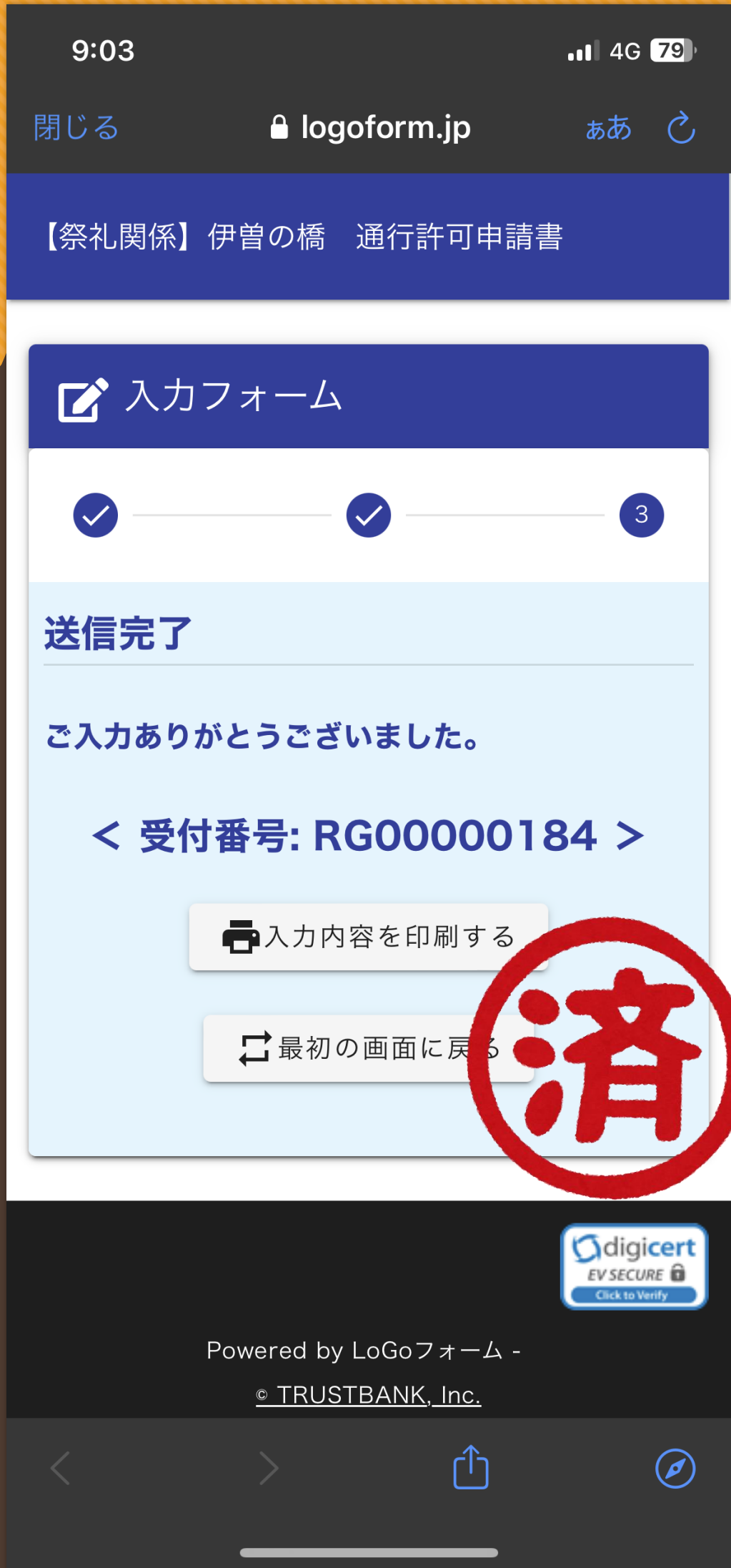

#### **STEP4** スマホで許可書を 受け取る!

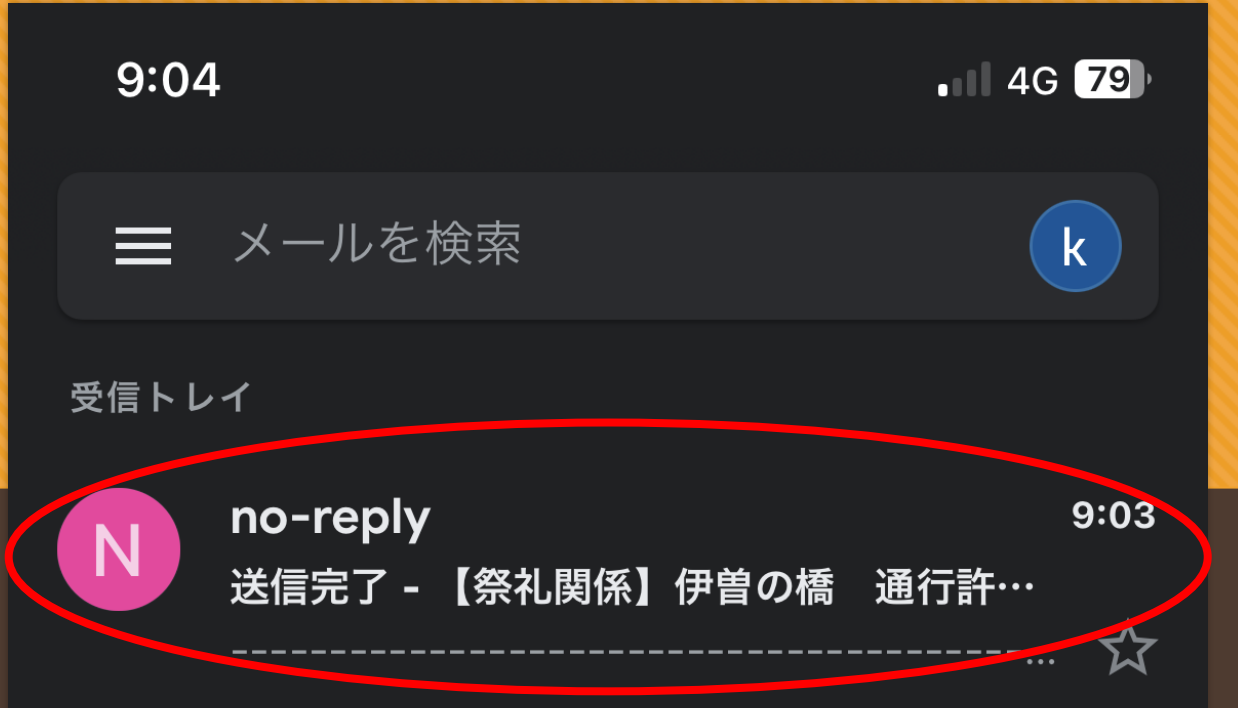

#### 申請後、すぐに入力したメールアドレスに 上記のようなメールが届きます。

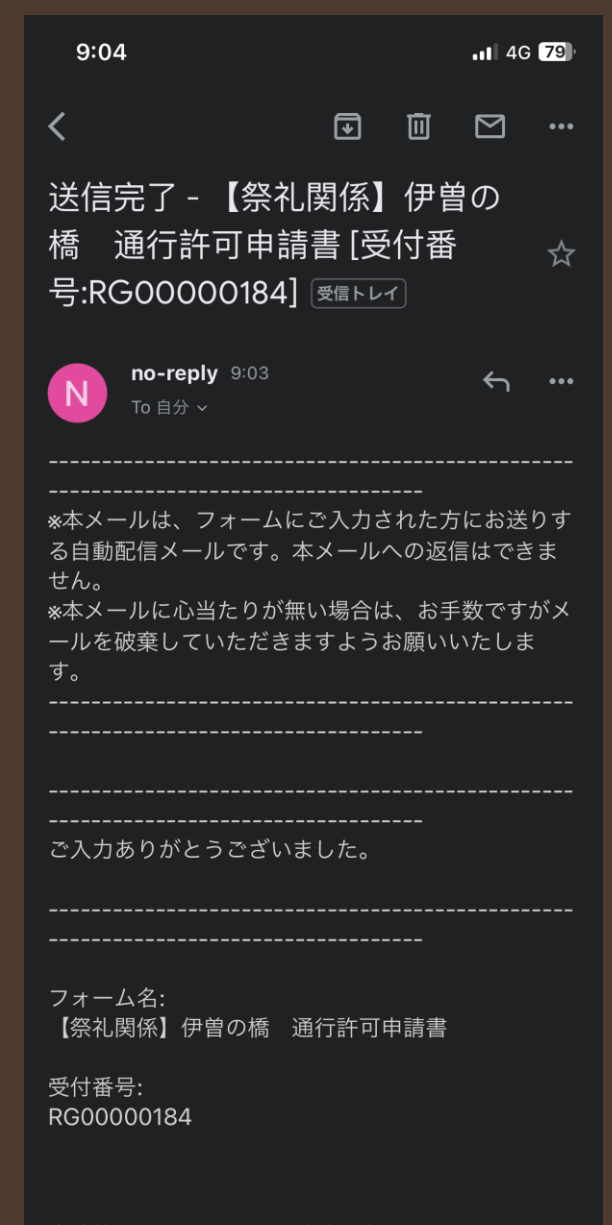

受付しました という 内容でメールが 届きますが、 許可書はついて きません...

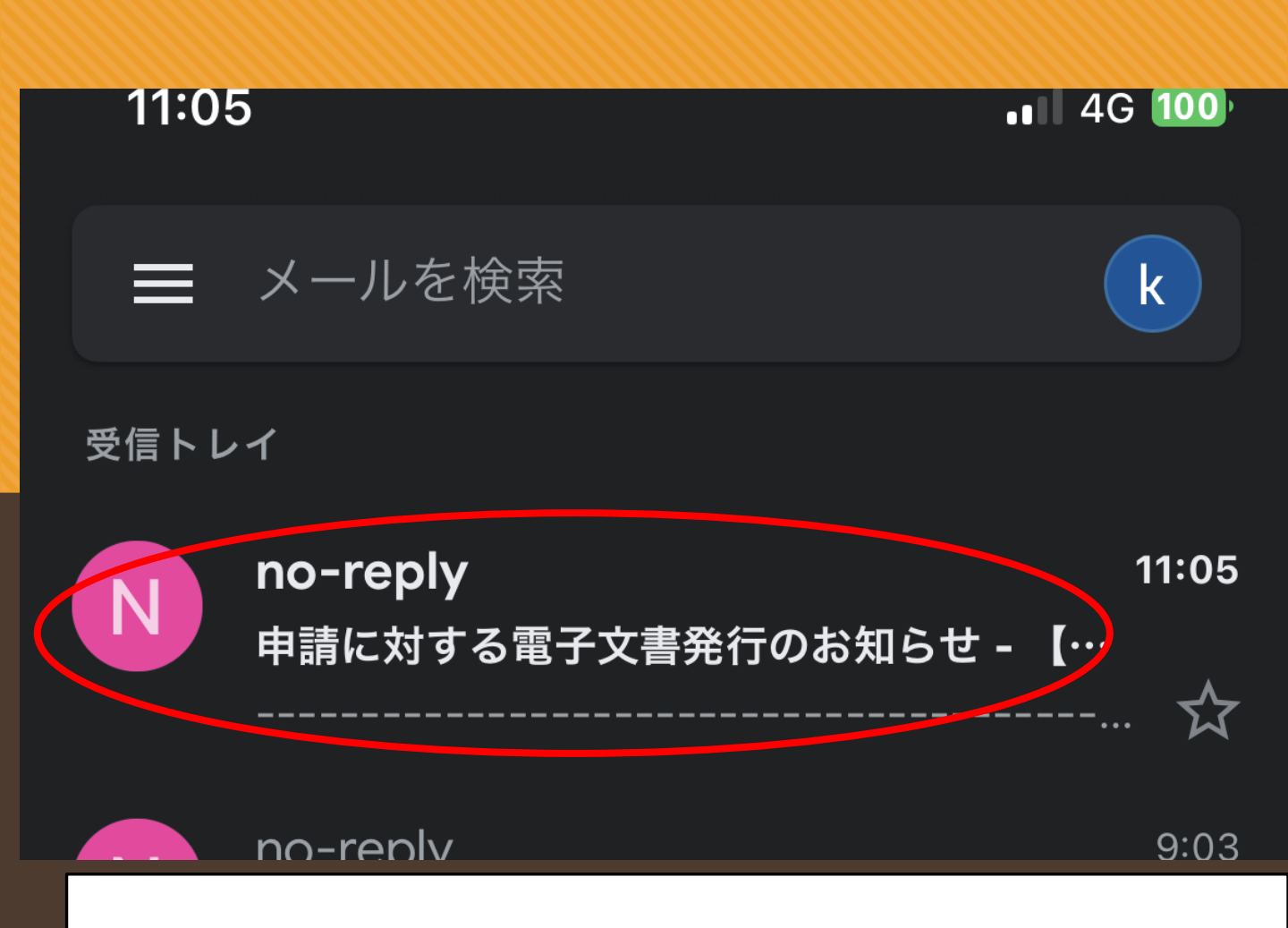

申請後約1・2日後に 入力したメールアドレスに 上記のようなメールが届きます。 こちらのメールから許可書を 受け取ることができます!! メールを開いてみましょう。

申請に対する電子文書発行 のお知らせ というメールをチェック!

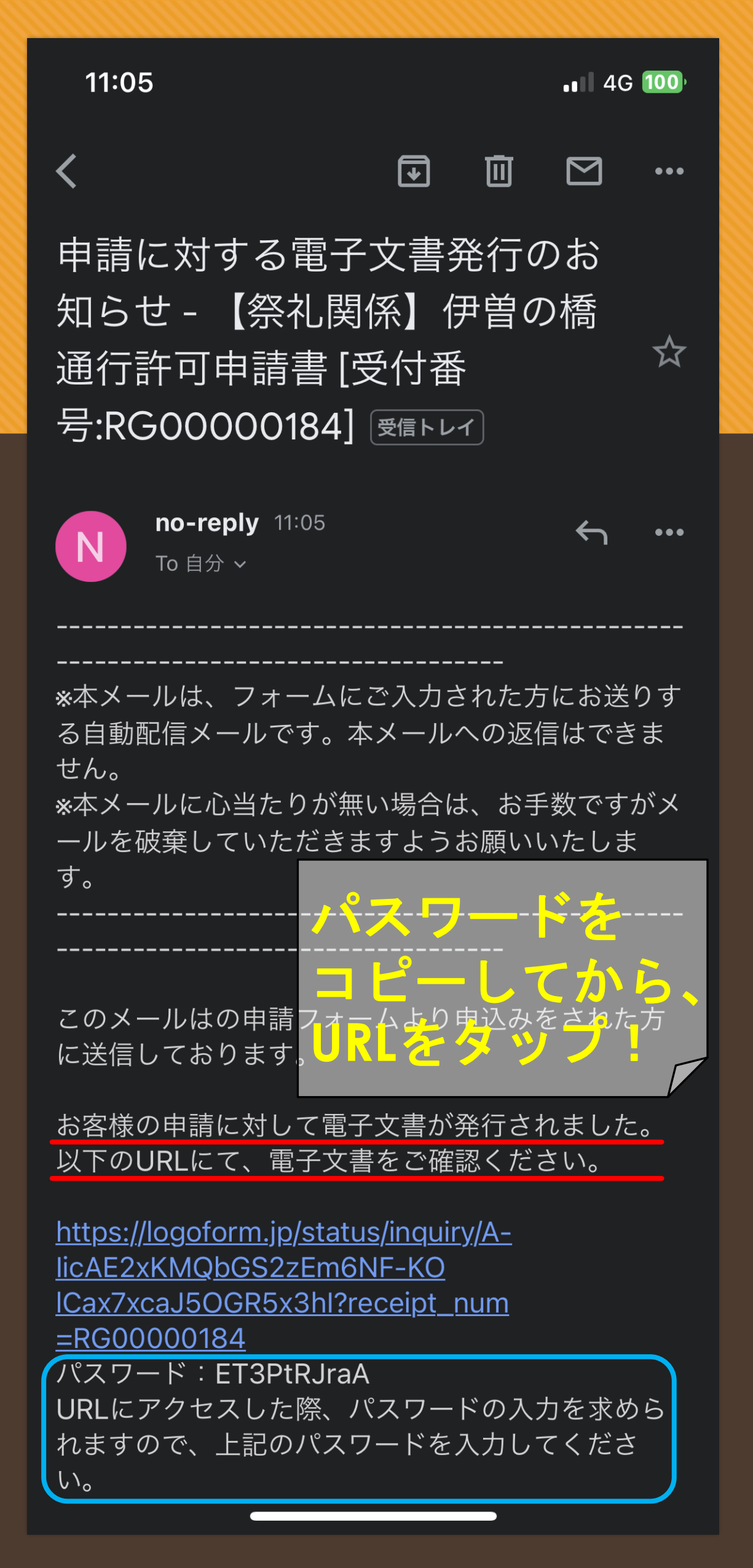

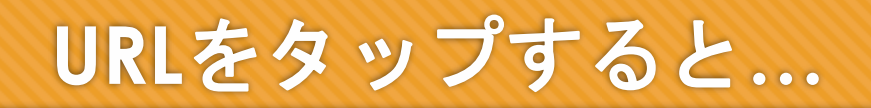

【祭礼関係】伊曽の橋通行許可申請書

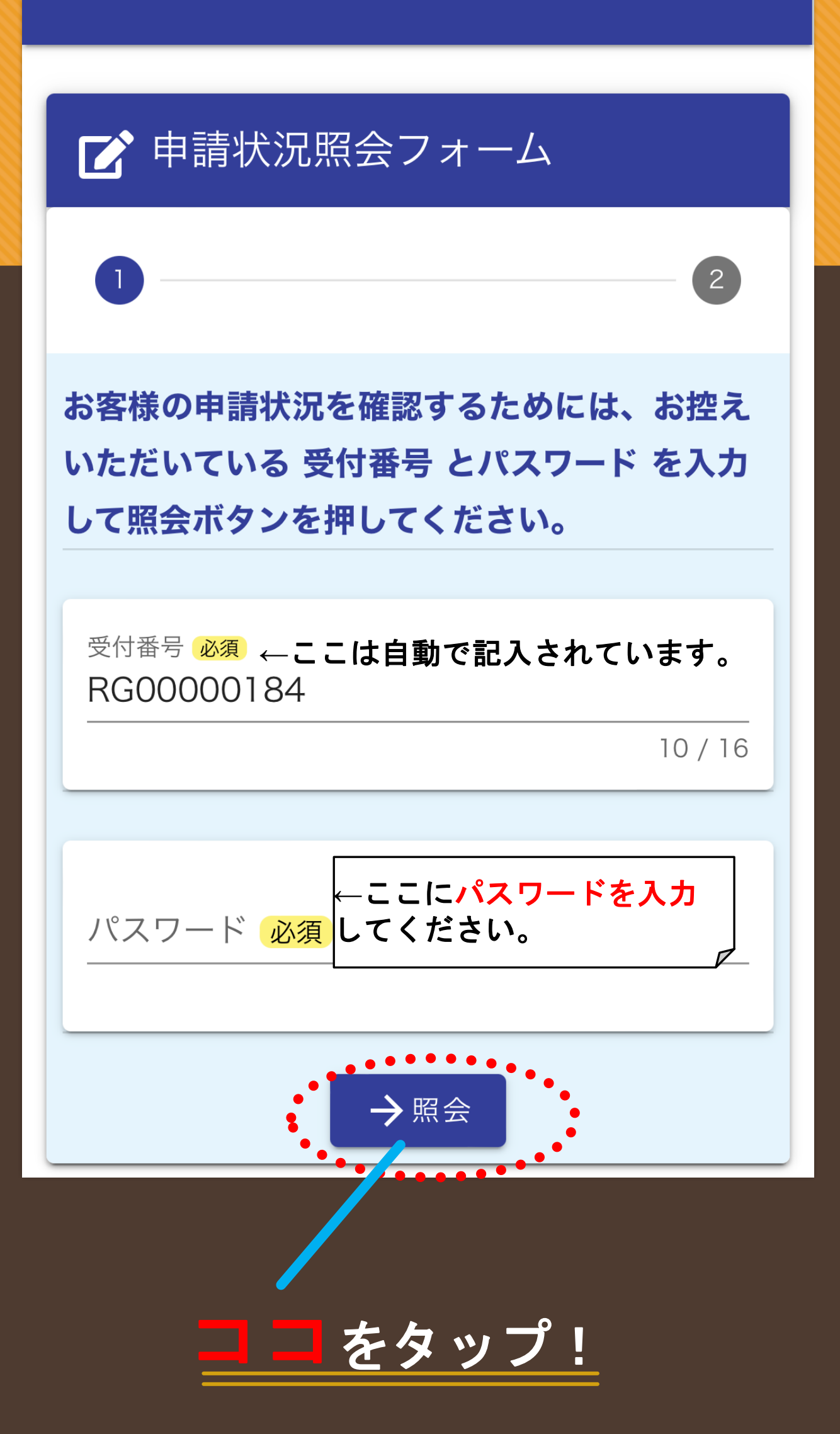

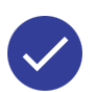

申請状況

ご入力いただいた受付番号の申請が見 つかりました。

2

受付番号: RG00000184

現在の申請状況:対応完了

許可書を発行致します。 この度は許可申請をありがとうござい ました。 今後とも宜しくお願い致します。

電子文書が発行されています。内容を ご確認ください。 <u>画像1.png</u>

# ココから許可書を画像 でダウンロード!

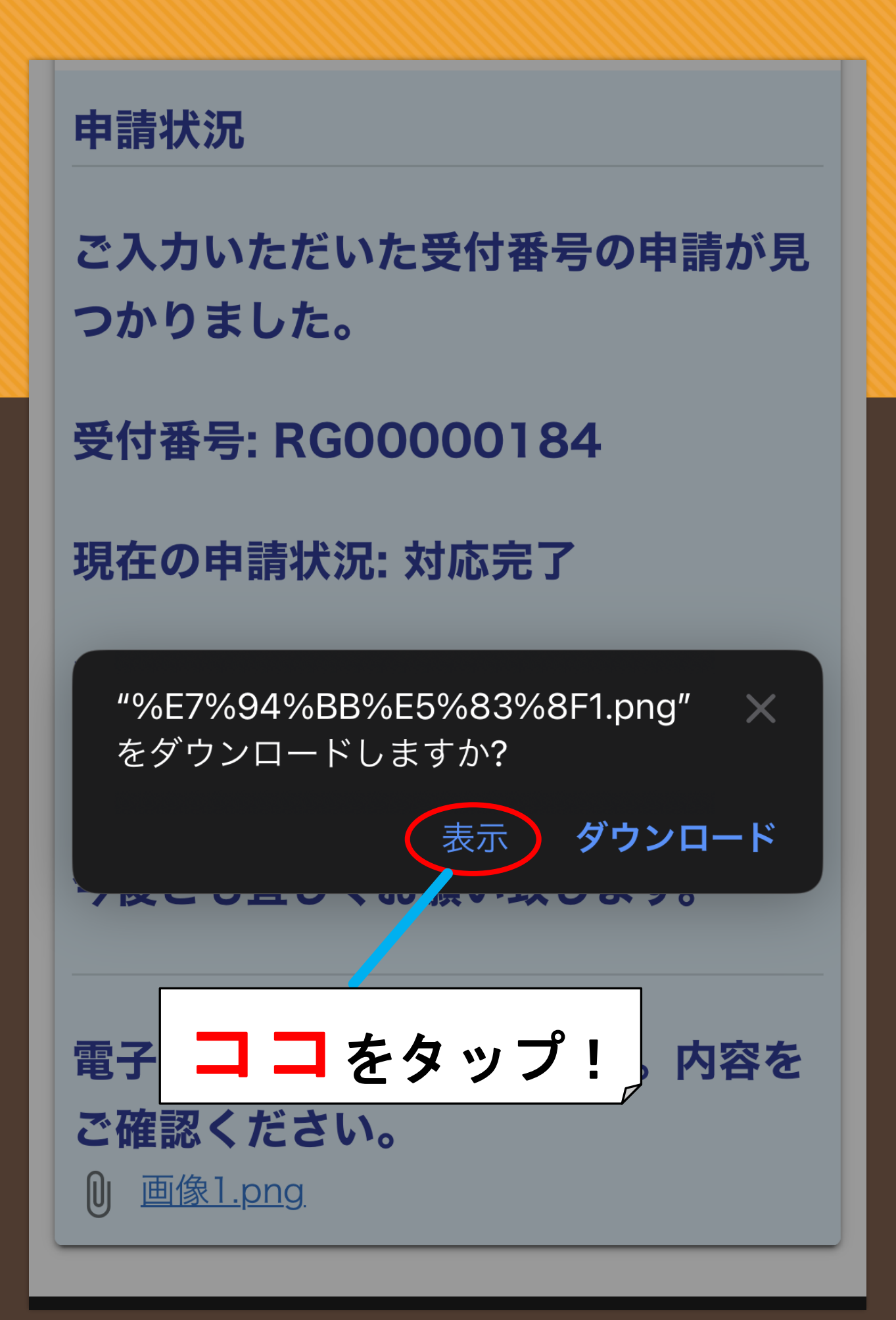

11:59

#### 100 4

| 代表者<br>申請のあった屋台の通<br>通行日時<br>1 詰み及びて一度との<br>3 結よう中ロ協会にとうるこ<br>4 伊留の通行行屋におけての<br>5 一般の通行行をおける<br>5 一般の通行行の<br>7 最後にはずるを結る<br>5 一般の通行の<br>1 読む<br>5 一般のの通行の<br>1 たき<br>5 一般のの通行の<br>1 たき<br>5 一般のたた<br>1 たき<br>5 一般のの通行の<br>1 たき<br>5 一般のにたち<br>1 たき<br>1 たき<br>1 た<br>1 たき<br>1 |       | 可<br>者<br>をつけて許<br>時<br>で<br>時<br>で<br>一<br>一<br>一<br>一<br>一<br>一<br>一<br>一<br>一<br>一<br>一<br>一<br>一 | 令和5年<br>西条市長 玉井<br>(建設路課扱い<br>る。<br>時<br>時<br>れぞれの責任にお<br>なって、同時に4日<br>低任者が協議し、日<br>低任者が協議し、日<br>に<br>知り:10月2 | 月 日<br>敏久<br>い<br>い<br>て、<br>て<br>た<br>る<br>ま<br>フ<br>ブルの<br>よ<br>る<br>で<br>よ<br>て<br>、<br>日<br>(月)] |
|----------------------------------------------------------------------------------------------------|-------|----------------------------------------------------------------------------------------------------|----------------------------------------------------------------------------------------------------|----------------------------------------------------------------------------------------------------|
| かう                                                                                                    |       |                                                                                                    |                                                                                                    |                                                                                                    |
|                                                                                                    | ogofo | rm.jp                                                                                                |                                                                                                    | C                                                                                                    |
| <                                                                                                    | ᠿ     |                                                                                                    | Ê                                                                                                    | C                                                                                                    |